イーサネットアドレスの調べ方〈Mac編〉

「明治大学総合情報ネットワーク(MIND)利用申請書」の作成に必要な、イーサネットアドレスの調べ方 をご案内します。

イーサネットアドレスは、物理アドレス、MACアドレス、アダプタアドレスとも言います。

- 1. 「アップルメニュー(リンゴのマーク)」より「システム環境設定」を選択してください。
- 2. 「システム環境設定」ウィンドウが開くので、「インターネットとワイヤレス(ネットワーク)」欄より 「ネットワーク」のアイコンをクリックしてください。
- 3. 「ネットワーク」ウィンドウが開くので、左側の一覧から「Ethernet」をクリックして、右下にある 「詳細」ボタンをクリックします。

|                             | すべてを表示                           |              | システム                                                                                                    | ム環境設定                                       |                             | Q                  |                |
|-----------------------------|----------------------------------|--------------|----------------------------------------------------------------------------------------------------|---------------------------------------------|-----------------------------|--------------------|----------------|
| パーソナル                       | デスクトップと<br>スクリーンセーバ              | Dock         | Figure 1 and 1 and | ごろう (1) (1) (1) (1) (1) (1) (1) (1) (1) (1) | レートレート<br>セキュリティと<br>プライバシー | Spotlight          | <b>○</b><br>通知 |
| ハードウェ<br>CD と DVD           | <b>7</b>                         | して<br>省エネルギー | キーボード                                                                                                    | גפיד                                        | トラックパッド                     | ・<br>プリントと<br>スキャン | אעפע           |
| インターネ                       | ットとワイヤレ<br>@<br>メール/連絡先<br>カレンダー | ・フ           | Bluetooth                                                                                                    | <b>()</b><br>共有                             |                             |                    |                |
| <b>システム</b><br>ユーザと<br>グループ | ペアレンタル<br>コントロール                 | 日付と時刻        | いつしょう ひんしょう ひんしょう ひんしょう シンフトウェア アップデート                                                                                                    | き<br>音声入力と<br>読み上げ                          | (Q)<br>Time<br>Machine      | ()<br>7029297-     | (記動ディスク        |

4. 続いて表示されるウィンドウから「ハードウェア」タブをクリックします。

「ハードウェア」ウィンドウが開き、『MACアドレス』と表示されている英数字12ケタがイーサネット アドレスになります。こちらを申請書に記入してください。

| www USB Ethernet                                                                     |                                                           |
|--------------------------------------------------------------------------------------|-----------------------------------------------------------|
| TCP/IP DNS WINS 802.1X プロキシ ハードウェア   MAC アドレス (1000000000000000000000000000000000000 | こちらの英数字 12 ケタを<br>申請書にご記入下さい。                             |
| 速度:   +     通信方式:   半二重     WTU:   標準 (1500)                                         |                                                           |
|                                                                                      | 問合せ先:中野サポートデスク<br>場所:低層棟 4F<br>内線:8072<br>外線:03-5343-8072 |